## Configure Okta

Log in to your Okta account. If you don't already have one, you will need to create one.

On the general Okta dashboard, click Admin. This takes you to the Okta Admin Dashboard.

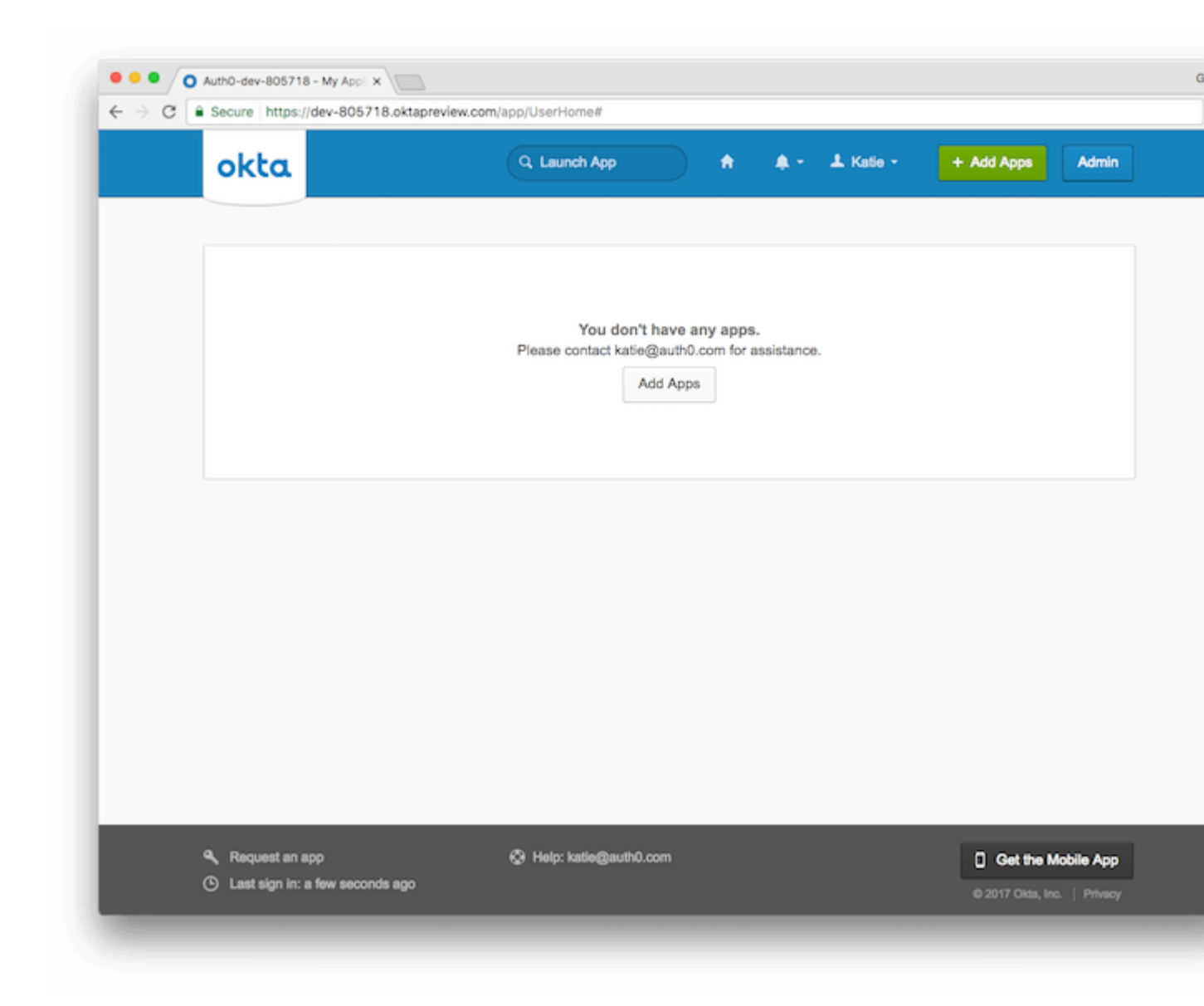

Using the list of shortcuts at the right-hand side of the screen, click Add Applications.

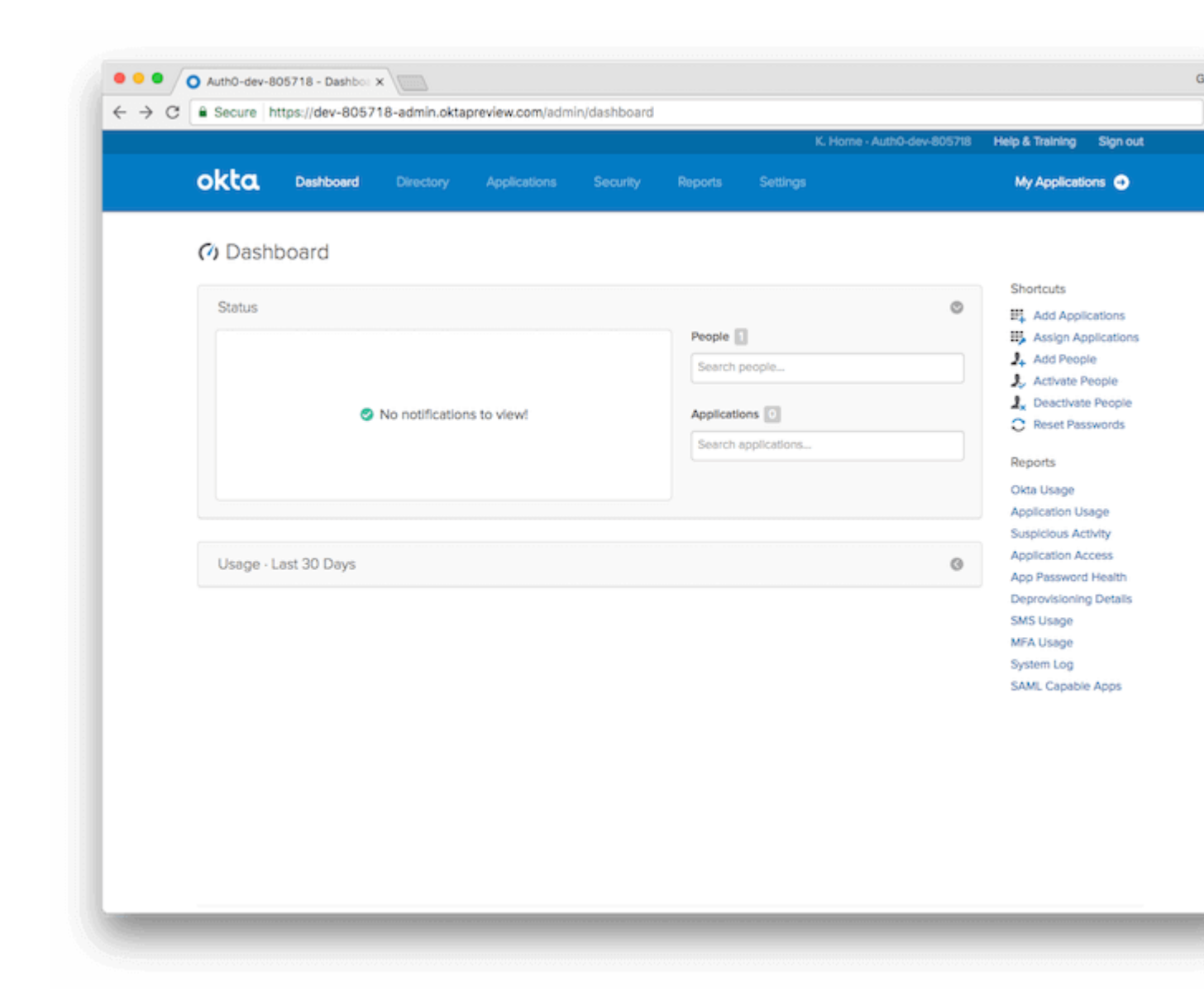

On the Add Application page, select Create New App.

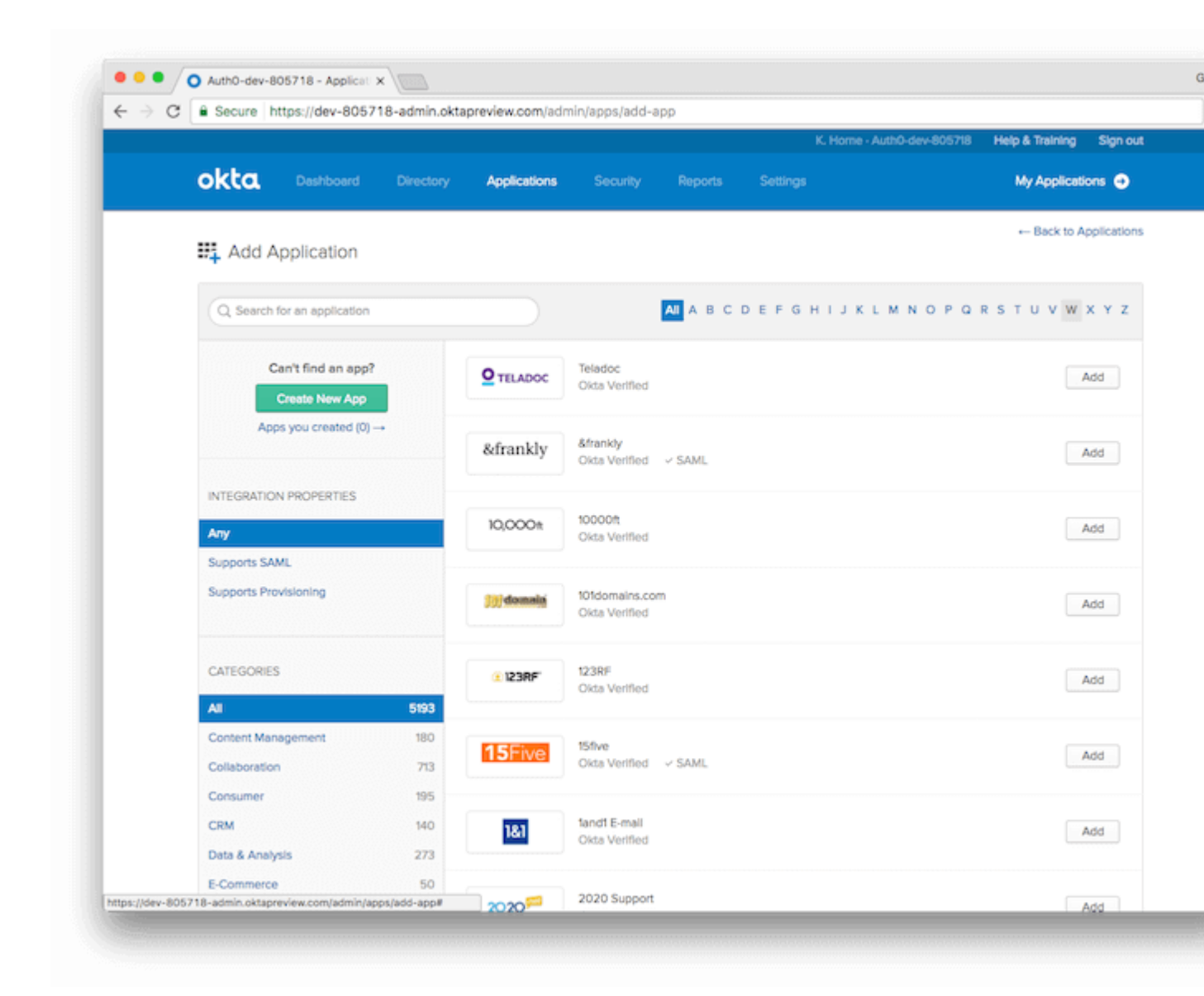

On the *Create a New Application Integration* pop-up window, select the Platform for your application, and choose SAML 2.0 as the *Sign on method*. Click Create to proceed.

| < ⇒ c | Secure https://dev-805 | 718-admin.oktapre | eview.com/ad | min/apps/add-app                         |                                              |                              |
|-------|------------------------|-------------------|--------------|------------------------------------------|----------------------------------------------|------------------------------|
|       |                        |                   |              |                                          |                                              | 718 Help & Training Sign out |
|       | okta Deshboard         |                   | Applications |                                          |                                              | My Applications 🥥            |
|       | III Add Application    |                   |              |                                          |                                              | ← Back to Applications       |
|       | #+ Add Application     |                   |              |                                          |                                              |                              |
|       | Q. Search for          |                   |              |                                          |                                              | v w x y z                    |
|       | Create                 | a New Applicatio  | n Integratio | n                                        |                                              | ×                            |
|       | Can <sup>s</sup>       |                   |              | [mail                                    |                                              | Add                          |
|       | Apos w                 | 1                 |              | Web                                      | *                                            |                              |
|       | Sign on                | method            |              | <ul> <li>Secure Web Authentic</li> </ul> | cation (SWA)                                 | Add                          |
|       | INTEGRATION PI         |                   |              | Users credentials to sl                  | ign in. This integration works with most app | 25.                          |
|       | 4.00                   |                   |              | SAML 2.0                                 |                                              | Add                          |
|       | Supports SAML          |                   |              | than SWA, If the app se                  | upports it.                                  | roption                      |
|       | Supports Provisi       |                   |              | OpenID Connect                           |                                              |                              |
|       |                        |                   |              | Uses the OpenID Conr                     | nect protocol to log users into an app you'  | ve bult.                     |
|       | CATEGORIES             |                   |              |                                          |                                              |                              |
|       | A                      |                   |              |                                          | Create                                       | Add                          |
|       | Content Management     | 180               |              | 10.0                                     |                                              |                              |
|       | Collaboration          | 713               | 15Five       | Okta Verified V SAML                     |                                              | Add                          |
|       | Consumer               | 195               |              |                                          |                                              |                              |
|       | CRM                    | 140               | 181          | fandt E-mail<br>Okta Verified            |                                              | Add                          |
|       | Data & Analysis        | 273               |              |                                          |                                              |                              |
|       | E-Commerce             |                   |              | 2020 Support                             |                                              |                              |

You will now create your SAML integration. On the General Settings page, provide the following:

- App name;
- App logo (optional);
  App visibility: select whether you want your users to see your application icon and in what settings.

|           |              |           |                  |                  |                |          | K. Home - Au | h0-dev-805718 | Help & Training | Sign      |
|-----------|--------------|-----------|------------------|------------------|----------------|----------|--------------|---------------|-----------------|-----------|
| okta      | Deshboard    | Directory | Applications     | Security         | Reports        | Settings |              |               | My Applica      | tions 🤇   |
| 📭 Creat   | te SAML Int  | egration  |                  |                  |                |          |              |               |                 |           |
|           | General Set  | ttings    |                  | <b>3</b> co      | nfigure SAML   |          |              | 0 **          | edback          |           |
| •         |              |           |                  |                  |                |          |              |               |                 |           |
| Gener     | al Settings  |           |                  |                  |                |          |              |               |                 |           |
| App nam   | ie .         |           |                  |                  |                |          |              |               |                 |           |
| App logo  | (optional) 📵 |           | Ø                |                  |                |          |              |               |                 |           |
|           |              |           |                  |                  |                | Bro      | wso          |               |                 |           |
|           |              |           | Upload Logo      |                  |                |          |              |               |                 |           |
| App visit | ollity       |           | Do not display a | application icon | to users       |          |              |               |                 |           |
|           |              |           | Do not display a | ipplication icon | n the Okta Mob | ie app   |              |               |                 |           |
| Cancel    |              |           |                  |                  |                |          | Next         |               |                 |           |
| Concer    |              |           |                  |                  |                |          | 1000         |               |                 |           |
|           |              |           | Prov. 6 - 1 - 1  |                  |                |          |              | Developed Old | Phone Poster    | et a Fast |

Click Next to proceed.

Next, you will see the *SAML Settings* page. Enter the following values into the appropriate fields:

- Single sign on URL: https://surecloud.eu.auth0.com/login/callback
- Audience URI (SP Entity ID): urn:auth0:surecloud:[SureCloud will supply this variable]

| okta          | Dashboard            | Directory | Applications            |                      | Reports       | Settinos           | Pome - Autrio-de | w-oua71a      | My Applicati           | ions 🙃     |
|---------------|----------------------|-----------|-------------------------|----------------------|---------------|--------------------|------------------|---------------|------------------------|------------|
| onta          |                      |           |                         |                      | mapor a       |                    |                  |               |                        |            |
| 👯 Crea        | te SAML Int          | egration  |                         |                      |               |                    |                  |               |                        |            |
|               | General Se           | ettings   |                         | 2 Conf               | gure SAML     |                    |                  | 0 **          | edback                 |            |
|               |                      |           |                         |                      |               |                    |                  |               |                        |            |
| <b>A</b> care | Cottingo             |           |                         |                      |               |                    |                  |               |                        |            |
| A SAML        | Settings             |           |                         |                      |               |                    | w                | hat does ti   | vis form do?           |            |
|               |                      |           |                         |                      |               |                    | Th               | is form gen   | erates the XML nee     | ded for    |
| GENER/        | AL.                  |           |                         |                      |               |                    | the              | app's SAM     | fL request.            |            |
| Single si     | ign on URL 🔘         |           |                         |                      |               |                    | w                | here do I fi  | nd the info this for   | m need     |
|               |                      |           | Use this for Rec        | iplent URL and De    | stination URL |                    | Th               | e app you'r   | e trying to integrate  | with       |
|               |                      |           | Allow apps to re        | equest other SSO     | URLs          |                    | usi              | ing SAML.     | fou'll need to find th | at doc,    |
| Audienc       | e URI (SP Entity ID) | 0         |                         |                      |               |                    | ne               | ed to speci   | fy in this form.       | ation you  |
| Default       | PoleuState @         |           |                         |                      |               |                    |                  | da Cortific   | ato                    |            |
| Deraut        | keleystate g         |           | If no value is set, a h | hank BolayStato k    | sont          |                    | Im               | port the Ok   | ta certificate to you  | r Identity |
|               |                      |           |                         | and the top prior of |               |                    | Pro              | ovider if rec | uired.                 |            |
|               | format 💮             |           | Unspecified             |                      | *             |                    |                  | Ł Downio      | ad Okta Certificate    |            |
| Name ID       |                      |           | Okta username           |                      | *             |                    |                  |               |                        |            |
| Applicat      | son username         |           |                         |                      |               | which are and free | 10.00            |               |                        |            |
| Applicat      | son username 🔘       |           |                         |                      |               |                    |                  |               |                        |            |
| Applicat      | son username         |           |                         |                      | Show          | w Advanced Set     | ings             |               |                        |            |
| Applicat      | son username 🔘       |           |                         |                      | Shor          | w Hovanced Set     | inga             |               |                        |            |

You will also need to add the following Attribute Statement:

- Name: email
- Name format (optional): Unspecified
- Value: \${user.email}

At this point, you can click Preview the SAML Assertion to generate XML you can use to verify that your provided settings are correct.

Click Next to proceed.

Lastly, answer *Are you a customer or partner?* by selecting I'm an Okta customer adding an internal app. Click Finish.

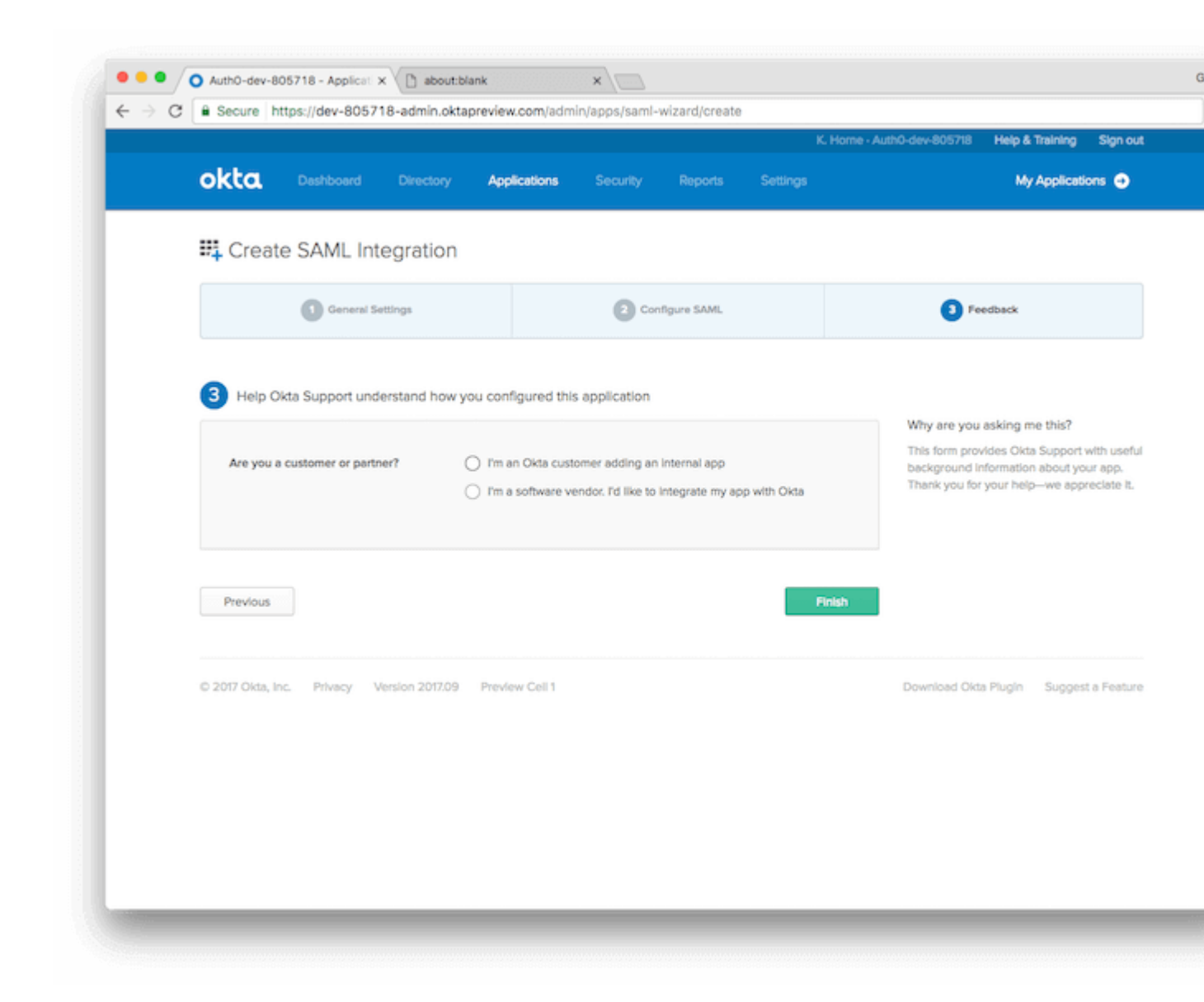

You'll be directed to the *Sign On* page for your newly-created app. Click on View Setup Instructionsto complete the process.

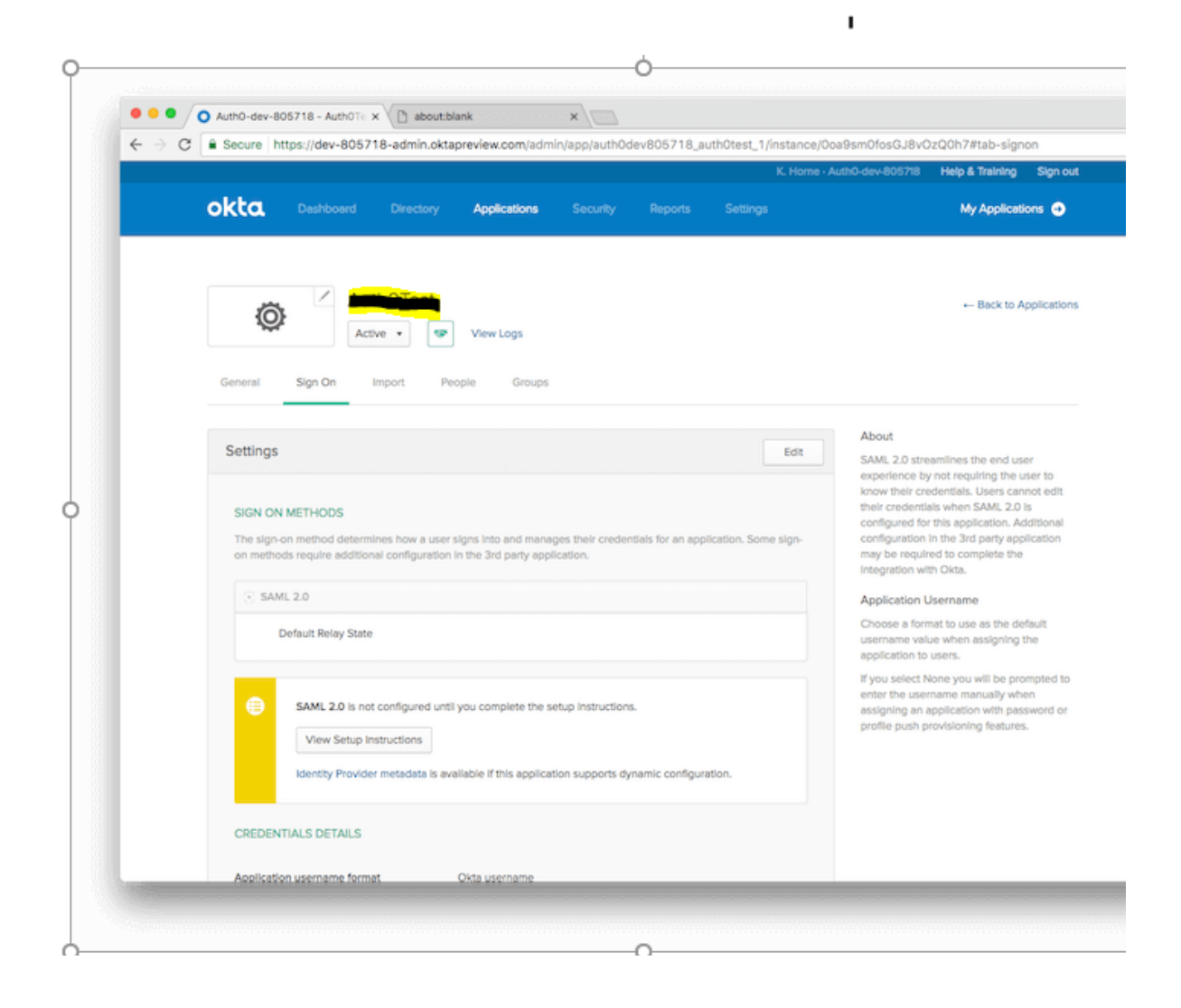

Take note of the Identity Provider Single Sign-On URL, and download a copy of the X.509 certificate.

| $\rightarrow c$ | Secure https://dev-805718-admin.oktapreview.com/app/auth0dev805718_auth0test_1/0oa9sm0fosGJ8v0zQ0h7/setup/help/SAML_2_0/instructions                                                                                                    |
|-----------------|----------------------------------------------------------------------------------------------------|
|                 | okta                                                                                                    |
|                 | How to Configure SAML 2.0 for Application                                                                                                    |
|                 | The following is needed to configure                                                                                                    |
|                 | Identity Provider Single Sign-On URL:                                                                                                    |
|                 | https://dev-805718.oktapreview.com/ap                                                                                                    |
|                 | Identity Provider Issuer:                                                                                                    |
|                 | http://www.okta.com/w                                                                                                    |
|                 | X.509 Certificate:                                                                                                    |
|                 | BEGIN CERTIFICATE<br>NI IDpOCCAcygAw IBAg ICAVqqc/2P rANOCCAg05 ID:SOQEBCWLANI (SSMQswQrDVQQCEwLAVUECTWBCG<br>NI IDpOCCAcygAw IBAg ICAVqqc/2P rANOCCAg05 ID:SOQEBCWLANI (SSMQswQrDVQQCEwLAVUECTWBCG                                                      |
|                 | ALUCAMKQ2F sakkownityTTXMPQQALUUIIIamAU2F UTE2yYMF3 (aXV) josZIMAGAALUEQHETZEVI<br>NBIGALUECAMLUINPULAJVah IAZTXEXABBANGANHARID (IGAMOUBTZAHDABBAQHXI GOWBOQEV<br>DVI (ZMARAZDETSS ISODAMH-ONTEXMEANE INFO ISTANON (IGAMASMI IGMELSI VIGKES INFO IGMAGAU |
|                 | BYNCWRxEzA88gNVBAgNCARe6J1e6JJuaWExF JAUBQNVBAcHOVNeb100ceFu721z728x07AL0gNV<br>BAAHEE9rd6ExFDA58gNVBAcHC1NTT1Byc32p207yMRHxEQT0VQQCDApxZXYLC0A1NxE4HRxx6gTJ                                                                                             |
|                 | KoZInveNAQUBFgtpbmZvQO9rdBEuY291HIIBIJANBgkqhkiO9W8BAQEFAACCAQBAHIIBCgKCAQEA<br>vYrnOTO6P5J/RhV2OHaoWsxbzTinhdKBT8BNZdwHBhIKIWOePPAUtid9yItpj/XxxtFOnvfxx0PV97                                                                                           |
|                 | XFxKNCpW+8HETNWHYNCE6F9rtaTNJXX(MyA+08MPfEg3m3ag2PP00jd1r5jg1qdj2RP023+hYmfe<br>OGAJMPhT41o2MK3kr4VF4krLAETYDSH9JMKp0MioKnfk2METAK3N817mrF8ya8DV/cyk1Cs3W14Eua3                                                                                          |
|                 | LKCh8aj+JifCV/BycA4yQfiZ/nzm/#4fymTY2PgKSy880LKiQfyt/1VTtSirSoq+a8049XTbTC4P<br>Zjphwzm2N898yK2x,DoeTux80860ZLUM9xxdg/wiDAQA8M480CSq281b30QEDCwUA4418AQC.81fQ                                                                                            |
|                 | 1#8Q4t7M1z0//62v1//01W1W68a91aTEUXmM72xX58.8xx/1mRos2/8g94H8b8eLM1no6tn839nEu<br>Kov.JJ#K03wH1WEEgf103g0dz/pg3QjpaH8phtT035?70/04168gf1R-papesNJH82x01M64ow11.6                                                                                          |
|                 | KovJJHKODHH1MEEgf103gDdz/pg50jpaH8phtT0S5r7oVe416RgftR+pwqszNJH62x01HF4ow1L6                                                                                                    |

I.